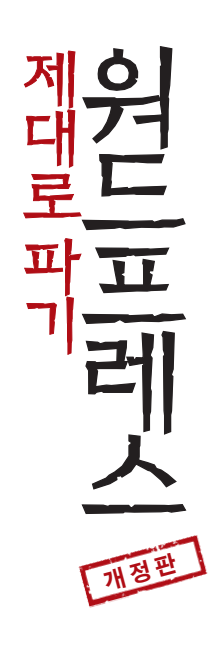

# WORDPRESS

By Chris Coyier & Jeff Starr

Copyright © 2009-2011 by Chris Coyier & Jeff Starr Korean Translation Edition © 2011 by Webactually Korea, Inc. All Rights Reserved.

이 책의 한국어판 저작권은 저작권자와의 독점 계약으로 웹액츄얼리코리아에 있습니다. 저작권법에 의해 한국 내에서 보호를 받는 저작물이므로 무단전재와 복사·복제를 금합니다. 이 책 내용의 전부 또는 일부를 사용하려면 반드시 저작권자와 웹액츄얼리팀의 서면 동의를 받아야 합니다.

WORDPRESS

| 워  | E  | 프  | 케 | 스  |
|----|----|----|---|----|
| 제미 | 개로 | 파기 | Ľ | 정판 |

- 1판 1쇄 발행2011년 12월 30일1판 2쇄 발행2012년 5월 16일2판 1쇄 발행2012년 7월 20일
- 지은이 크리스 코이어, 제프 스타
- **옮긴이** 웹액츄얼리팀
- **펴낸곳** 웹액츄얼리코리아(주)
- **주소** 서울 서초구 반포동 721-2 모모빌딩 B1
- **전화** 02-542-0411
- **팩스** 02-541-0414
- 웹사이트 www.webactually.com
- 이메일 books@webactually.com
- 페이스북 fb.com/webactually
- 트위터 @webactually
- **교정·교열** 이현숙 **북디자인** 조운희

#### 가격 35,000원

출판등록 제321-251200900217호 ISBN 978-89-963498-8-4 03560

※ 잘못되거나 파손된 책은 구입하신 곳에서 교환해 드립니다.

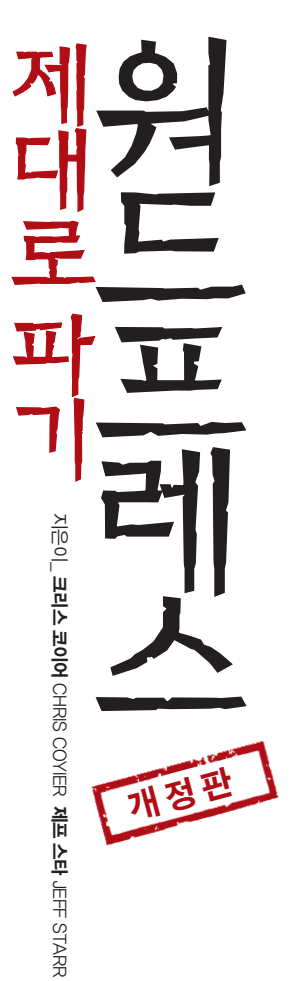

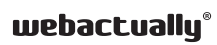

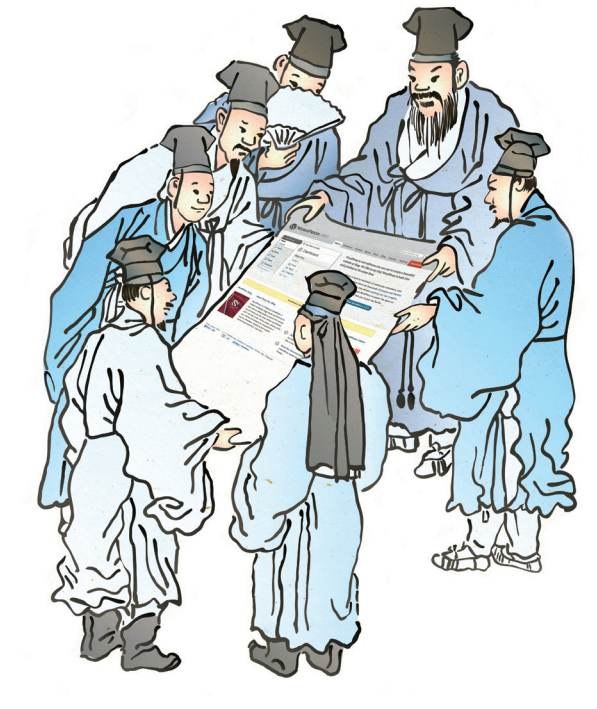

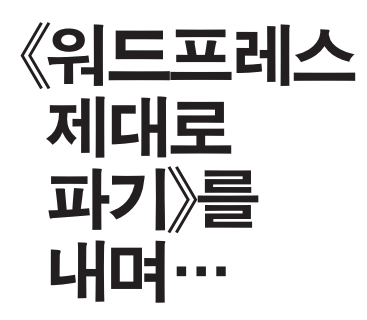

이 책은 국내 최초로 발행되는 워드프레스(WordPress) 전문 활용서입니다. 워드프레스는 전 세계에서 가장 많이 사용하는 오픈 소스 콘텐츠 관리 시스템(CMS, Contents Management System)이며, CMS란 웹사이트를 제작하는 데 필요한 플랫폼 툴을 말합니다. 웹액츄얼리팀에서 이 책을 내게 된 것을 매우 뜻 깊게 생각합니다.

지금 워드프레스라는 말에 이끌려 이 책을 들고 있는 독자는 이미 워드프레스의 장점과 무한한 가능성에 매료되어 있을 것입니다. 그리고 좀더 제대로 지식을 쌓고 활용하고 싶다는 목마름을 가지고 있을 것입니다. 하지만 국내에는 아직 제대로 된 매뉴얼이나 활용서가 없었기 때문에 그동안 웹액츄얼리에는 문의 메일이 상당히 많았습니다. 워드프레스로 웹사이트 제작하는 우리는 국내 워드프레스 사용자와 조금이나마 정보를 공유하고 싶었고 일종의 사명감(?) 같은 마음으로 워드프레스 출판을 기획하게 되었습니다.

수많은 워드프레스 관련 책 가운데 이 책을 발행하게 된 이유는 단 한 가지입니다. 이 책의 저자인 제프 스타(Jeff Starr)와 크리스 코이어(Chris Coyier)만큼 워드프레스를 뼛속 깊이 이해하면서 제대로 활용할 수 있는 팁과 노하우를 알려줄 수 있는 개발자는 많지 않기 때문입니다. 그것도 매우 유쾌하고 명쾌한 방법으로 말입니다.

크리스와 제프의 《워드프레스 제대로 파기(원제 Digging Into WordPress)》를 국내 독자에게 소개하기까지의 여정은 일종의 운명과도 같았습니다. 해외에서도 아직 정식 도서로 발간되지 않았고 PDF 버전으로만 나온 터라 이 책을 정식 도서로 출판한다는 것은 저자는 물론 우리에게도 적지 않은 부담이었습니다. 하지만 전 세계적으로 인정받는 좋은 정보이기 때문에 꼭 국내 독자에게 소개하고 싶어 출판하게 되었습니다.

워드프레스를 활용하여 블로그나 웹사이트를 구축하는 사례가 점점 늘고 있습니다. 현재 전 세계 웹사이트의 약 20%가 워드프레스를 CMS로 사용합니다. 이 추세는 점점 늘고 있고, 이제 국내에서도 제법 많은 개인과 기업이 워드프레스 기반의 웹사이트 제작에 관심을 가지고 활용하는 사례가 늘고 있습니다. 워드프레스가 이렇게 관심의 중심이 되는 이유는 셀 수 없이 많습니다. 가장 기본적인 이유는 콘텐츠를 쉽게 만들고 관리할 수 있다는 점입니다. 하지만 이것이 워드프레스를 활용하는 이유의 전부였다면 세상에 대체할 수 있는 훌륭한 툴은 얼마든지 있습니다. 워드프레스를 활용하는 진정한 이유는 그것이 가진 끝없는 가능성과 잠재력 때문입니다. 여러분이 무엇을 상상하든 워드프레스는 그것을 좀더 스마트하고 올바르게 작업할 수 있도록 안내할 것입니다.

이 책에서는 단순히 워드프레스의 메뉴나 기능, 또는 코드 설명만을 늘어놓지 않습니다. 물고기를 잡아주는 것이 아니라 물고기 잡는 법을 알려주는 것, 이것이 바로 이 책의 궁극적인 목표입니다. 저자들은 그동안 쌓아온 수많은 워드프레스 구축 노하우를 통해 워드프레스 기반 사이트를 운영하면서 마주칠 수많은 코드를 다루는 다양한 변주 기법을 알려줍니다. 이 기법을 활용해 아름답고 사용자를 매료시킬 수 있는 웹사이트를 연주하는 것은 여러분의 손끝에 달려 있습니다.

끊임없는 연습은 여러분에게 워드프레스 제작 스킬을, 사용자에게 더 나은 사용성을 제공할 것입니다. 워드프레스는 지금도 끊임없이 업데이트되며 진화하고 있습니다. 독자 여러분은 두 저자가 운영하는 블로그(digwp.com)에서도 최신 정보와 도움을 받으실 수 있습니다. 웹액츄얼리 사이트(www.webactually.com)에서 소개하는 알찬 정보도 놓치지 마세요.

자~ 여러분, 이제 우리와 함께 워드프레스 합주를 하실 준비가 되셨나요?

#### 웹액츄얼리팀

# 이 책이 나오기까지 도움 주신 분들

우리에게는 든든한 지원군이 많습니다. 원어민만이 파악할 수 있는 영어의 정확한 의미와 미묘한 뉘앙스까지 꼼꼼하게 짚어내주신 샌프란시스코의 김건표님. 웹액츄얼리의 첫 책인 (스매싱 북)을 인연으로 문장을 매끈하게 교정·교열해주신 이현숙님. 늦은 밤 번개 미팅에도 한걸음에 달려와주신 따뜻한 매력의 소유자인 편집 디자이너 조운희님. 그리고 빽빽한 일정에도 불구하고 워드프레스를 사랑하는 마음으로 번역·감수를 도와주신 웹액츄얼리팀의 김정원님, 개발팀 원송연님, 코딩팀 이경민님, 디자인팀 홍세연님, 기획팀 정수진님, (특히) 콘텐츠팀 라보배님 모두 사랑합니다. 그리고 개정판을 출판하기까지 오류에 대해 지적해주시고 많은 도움을 주신 오경수님과 그 외 여러분께도 진심으로 감사드립니다.

# 저자 소개

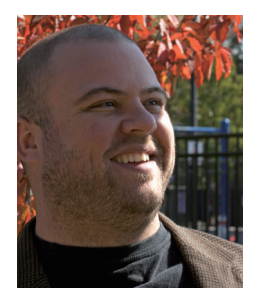

크리스 코이어 Chris Coyier @chriscoyier

지난 몇 년 동안 워드프레스를 이용해 클라이언트 사이트에 힘을 불어넣고 있는 웹디자이너다. 워드프레스뿐만 아니라 어떤 웹사이트든지 적용할 수 있고, 그 기능을 향상시킬 수 있는 모든 이론을 구독한다. 워드프레스로 사이트를 디자인하지 않을 때는 CSS와 웹디자인의 모든 것을 다룬 유명한 디자인 커뮤니티인 CSS-Tricks.com에서 사람들과 그의 지혜를 나눈다.

#### 저자 인사말

한국의 독자 여러분, 반갑습니다. 여러분의 취향은 역시 탁월하군요. 세계에서 가장 뛰어난 콘텐츠 관리 시스템을 다룬 저희 책을 구입하셨으니 말입니다. 이 책은 저와 제프가 절반씩 쓰고 최신 정보로 업데이트하는 것은 물론, 자연스러운 구성과 흐름을 위해 긴밀히 협력했습니다. 저를 간략히 소개하겠습니다. 저는 현재 캘리포니아 소재 팔로 알토에서 프런트 엔드 웹디자이너로 일하고 있습니다. 제가 관심을 갖고 있는 분야는 CSS, HTML, JavaScript, 워드프레스, 캠프파이어, 로직 퍼즐, 밴조, 알래스카, 스카치위스키, 그리고 애플 제품입니다. 저는 현재 Wufoo/SurveyMonkey에서 일하고 있고(둘 다 온라인상에서 정보 수집을 돕는 회사입니다), CSS-Tricks.com에서 블로그를 운영하기도 합니다. 그전에는 Lynda.com에서 워드프레스를 위한 비디오 트레이닝도 했고, 가끔 프런트 엔드 웹디자인에 대해 강연을 하기도 합니다.

저에 대해 더 자세히 알고 싶으시면 ChrisCoyier.net을 방문해주세요. 이 책과 WordPress도 많이 사랑해주시기 바랍니다.

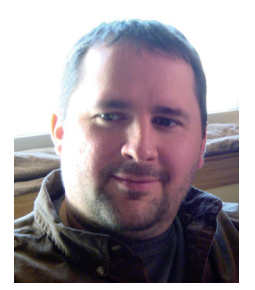

제프 스타 Jeff Starr @perishable

워드프레스 전문 설계자이자 개발자이다. 2005년부터 워드프레스 플러그인을 개발하고 테마를 만들었으며, 워드프레스와 웹 보안, 웹 표준 디자인 관련 기사를 썼다. 지금까지도 워드프레스뿐 아니라 웹 디자인과 개발 관련 글을 PerishablePress.com에 기고하고 있다. 이 사이트에서 세밀한 부분까지 관심을 가지고 대부분의 시간을 보낸다고 한다. 현재 스매싱매거진(www.smas hingmagazine.com)의 새로운 섹션인 워드프레스 섹션을 맡아 총괄 지휘하고 있다.

#### 저자 인사말

《워드프레스 제대로 파기》에 오신 것을 환영합니다. 이 책은 워드프레스의 기본 사용법과 더불어 최적화와 안전성을 겸비한 멋진 워드프레스 기반의 사이트를 어떻게 만들 수 있는지 보여줄 것입니다.

크리스와 저는 매일 워드프레스로 작업합니다. 저희가 이 책을 쓴 이유는 그동안 쌓인 노하우와 지난 한 세대에 걸쳐 내려온 비법을 여러분에게 알려주기 위해서입니다. 저희의 목적은 정당합니다. 이 책은 바로 여러분에게 탄탄하고 가변적인 워드프레스 기반의 웹사이트 만드는 법을 알려드리기 위해 만들어졌으니까요. 그것도 재미있게 말입니다. 제가 누구냐고요? 글쎄요, 저는 그다지 잘 알려지지 않은 이 책의 공저자입니다. 물론 최근 들어 조금씩 알아봐주시기는 하지만 저는 제가 웹사이트 디자인과 세계여행을 좋아하고 가족, 친구들과 어울리는 것을 좋아하는 지극히 평범한 사람이라는 사실에 만족합니다. 워드프레스를 사랑하는 매력적인 모든 여성에게는 무척 죄송하지만, 저는 결혼해서 언젠가 저를 위해 웹사이트 코드를 만들어줄 두 아이를 키우며 행복하게 살고 있습니다. 그래야 제가 한국처럼 멋진 곳도 돌아다니고 워드프레스 친구들과 어울릴 수 있지요. 저는 그저 저희 책을 구입해주신

멋진 독자 여러분께 감사할 따름입니다. 이 책이 여러분에게 많은 도움이 되기를 바랍니다.

안내 사이트인 http://digwp.com에서는 튜토리얼 등 WordPress와 웹디자인에 관련된 여러 자료를 보실 수 있습니다. 자, 이제 책도 구했고 소프트웨어도 무료이니 인터넷에 접속된 컴퓨터만 있으면 되겠군요.

# 번역자의 글

#### 웹액츄얼리팀

웹액츄얼리코리아는 2008년 4월 설립한 워드프레스 전문 웹디자인 에이전시이자 인터넷 PR미디어 회사다. 5년여 동안 워드프레스(WordPress) 연구 · 개발이라는 한길을 걸어왔으며, 이를 바탕으로 콘텐츠 제작에서부터 트위터, 페이스북과 연동한 SNS 마케팅 등 토털 웹서비스를 하고 있다. '홍보 마케팅'의 미래에 목숨을 건 전문가들이 모여 '일하는 즐거움'을 모토로 일한다. (워드프레스 제대로 파기)는 웹액츄얼리팀이 국내 워드프레스를 활성화시키는 데 작으나마 도움이 되길 바라는 마음으로 발간한 국내 최초의 워드프레스 번역서다. 워드프레스를 이용해 웹사이트를 제작하며 쌓아온 노하우를 바탕으로 책 선정에서부터 번역, 기술 검수까지 하나하나 공들여 만든 책이다. 웹액츄얼리는 앞으로 웹디자인업계 종사자뿐 아니라 웹사이트 제작에 관심 있는 일반인도 볼 수 있는 좋은 책을 엄선해 소개할 계획이다. 지금까지 만든 책으로는 모던 웹디자인 최고의 실용서인 《스매싱 북)과 어북어파트 시리즈인 《웹디자이너를 위한 HTML5》, (웹디자이너를 위한 CSS3)과 《웹사이트를 위한 콘텐츠 전략》이 있다. (반응형 웹디자인) 등도 잇따라 출간할 예정이다.

웹사이트 www.webactually.com 페이스북 fb.com/webactually 트위터 @webactually

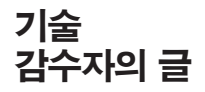

#### **김정원\_**웹디자이너

2008년 웹액츄얼리팀에 합류해 처음 워드프레스를 접하고 그 가능성을 알게 되면서 많은 충격을 받았습니다. 웹디자이너로서 발상을 전환하는 데 중요한 터닝 포인트가 된 고마운 툴입니다. 워드프레스는 이제까지 제가 해오던 웹사이트 접근 방법과 사고 방법을 모두 바꿔놓았습니다. 모든 것이 새로웠고 합리적이었으며 알면 알수록 그 무한한 잠재력의 매력에 빠지게 되었습니다. 포토샵에서 디자인한다고 웹디자이너가 아닙니다. 실제 웹을 만들고 구축해야 합니다. 워드프레스는 진정한 웹디자이너가 될 수 있도록 도와주는 마법사 같은 친구입니다.

#### 원송연\_워드프레스 개발자

'워드프레스'라는 단어가 지금보다 더 생소할 때 '워드프레스 개발자'라는 길을 택했습니다. '소스 코드는 시처럼(Code is Poetry)'이라는 워드프레스 철학을 전혀 모르고 시작했기 때문에 건드리지 말아야 할 코어를 마음대로 수정하기도 했습니다. 이러한 무모한 코딩으로 사이트의 유지 보수는 물론 업그레이드에 많은 어려움을 겪었습니다. 아무 생각 없이 새로운 버전으로 업그레이드한 후 사이트가 온통 에러 투성이인 것을 보았을 때의 당황스러움이란… 독자 여러분은 저 같은 시행착오를 겪지 않기를 바랍니다. 지금 이 책으로 워드프레스를 공부하는 여러분은 진정 행운아입니다.

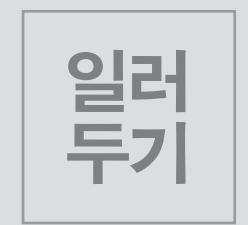

# 이것이 보이나요? 개밥입니다. 물론 이것은 비유입니다

《워드프레스 제대로 파기》의 필자인 저희는 직접 만든 개밥을 먹는다는 뜻입니다. 우리는 강단에 서서 여러분에게 이래라 저래라 설교만 하는 사람들이 아닙니다. 이 책에 있는 내용은 매일 저희가 작업하는 사이트에 직접 적용하고 있습니다.

# http://digwp.com

# 짧은 주소<sup>Short URLs</sup>

여기에 기술된 주소들은 소위 '짧은 주소 (short URLs)', http://digwp.com/u/1 와 같은 형식으로 되어 있다. 이 책을 구입한 독자들이 브라우저 창에 짧은 주소를 입력하면 즉시 해당 URL로 리다이렉트된다. 짧은 주소를 사용한 이유는 두 가지다. 독자를 위해(길고 복잡한 URL을 입력하지 않아도 된다). 우리를 위해(짧은 주소는 종이도 아낄 수 있고 디자인하기도 쉽다).

# 3.1.0

이 책에서 "… 현재 버전의 워드프레스"라고 하는 것은 3.1.0 버전을 말하는 것이다. 그 이전 버전에 대해 언급한다면 따로 버전을 표기할 것이다. 워드프레스 3.3버전이 나온 지금 어떻게 할 것인가? 걱정하지 마라! 여기 있는 정보들은 계속 유효할 것이다. 워드프레스는 새 버전에서도 기존 요소를 버리지 않고 잘 이용한다.

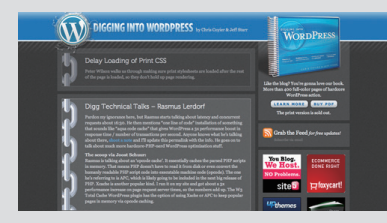

#### 계속 여행하기

책의 안내 사이트에서 워드프레스에 대해 좀더 배우도록 하자. 이 사이트에서는 워드프레스의 대부분의 것을 사용할 수 있게끔 도와주는 뛰어난 노하우와 기법, 기술을 다루고 있다. http://digwp.com/

| Plastique The<br>Externely fexible, fully widge | me<br>act, multiple-layout theme                                             | Header Spper-Right (Advaidh Ann)<br>This pand is active and easily for you is all<br>Admin |     | -             |      |      |    |    |
|-------------------------------------------------|------------------------------------------------------------------------------|--------------------------------------------------------------------------------------------|-----|---------------|------|------|----|----|
| About Arshives C                                | ontact                                                                       |                                                                                            |     |               |      |      |    |    |
| Site Search                                     | Welcome to the I                                                             | DIW Theme Clubhouse                                                                        | C   | lence         |      |      |    |    |
| June 308, 2009 Zy Jef 1                         |                                                                              |                                                                                            |     | Au            | jus  | 120  | 10 |    |
|                                                 | The DW Theme Cubhouse is sh                                                  | ers you will find live demos of the themes that                                            | м   |               |      |      | 1  | 1  |
| Deser.                                          | we have released here al Dipping                                             | ana WordPress. You may assily sallsh                                                       |     |               |      |      |    | 1  |
| rapa                                            | between themes by using the drap<br>at the top of each pape. To down         | pdown menu in the splify berner area located                                               |     | 10.1          |      | 4 13 | -  | 18 |
| Abox                                            | "Download" button and you're goo                                             | od to go. Note that there are also themes that                                             | 18  | 17 1          | • •  |      | 21 | 22 |
| <ul> <li>Actives</li> <li>Context</li> </ul>    | are exclusive to book customers.                                             | So click around and make yourself at home                                                  | 22  | 24 2          | 5 2  | 8 23 | 20 | 25 |
|                                                 | Along the way, if you notice something that could be improved, please let us |                                                                                            | 30  |               |      |      |    |    |
| Categories                                      | know. Thanks, and happy theming                                              | #13                                                                                        |     |               |      |      |    |    |
|                                                 |                                                                              |                                                                                            |     | chives        |      |      |    |    |
| Book (1)                                        |                                                                              | Readitomment on full post                                                                  |     | A 100 1000 ID |      |      |    |    |
| Terring (B)                                     |                                                                              |                                                                                            |     | May 20        | 22 0 |      |    |    |
| a Thomas (1)                                    | This Post Has a                                                              | Long Title and Comments                                                                    | 1.0 |               |      |      |    |    |

#### Theme Clubhouse

워드프레스 사이트를 위한 좋은 테마를 찾고 있는가? DigWP Theme Clubhouse에는 사용 가능한 테마가 점점 더 많아지고 있으니 한번 확인해보기 바란다!

http://themeclubhouse.digwp.com/

이 책을 읽는 《워드프레스 제대로 파기》는 워드프레스에 관심이 있거나 워드프레스를 한 번이라도 사용해본 독자는 적이 있는 사람들을 위한 책입니다. 워드프레스를 잘 모른다고요? 그렇다면 이 책을 추천합니다. 워드프레스의 장점 중 하나인 CMS(Contents Management System)로서의 가능성을 이해하고 곧바로 실무에 적용할 수 있습니다. 워드프레스를 활용한 웹사이트 제작에 관심이 많다고요? 이 책이 아주 좋은 길잡이가 되어줄 것입니다. 워드프레스의 기본 기능만 단순하게 나열한 그저 그런 책이 아닙니다. 웹개발자나 웬디자이너가 각각 원하는 형태와 기능을 가진 사이트로 바꿀 수 있는 소스 코드를 풍부한 예제와 함께 속 시원히 제공합니다. 알찬 정보가 실린 안내 사이트와 추천 링크도 소개했으니, 책을 읽고 꼭 방문해보세요.

이 책을 출간한 이유는 워드프레스 설치 방법이나 메뉴, 기능 등의 사용법만 알려주기 위해서가 이 책에서 다루지 않은 내용은 아닙니다. 워드프레스는 지금도 꾸준히 업데이트되고 있으며, 그때마다 더 나아진 사용자 화면과 새로운 기능을 제공합니다 매번 바뀌는 사용법이 아니라 급변하는 환경 속에서도 워드프레스의 본질을 꿰뚫는 안목을 제시하고 싶습니다. 이에 맞춰서 웹액츄얼리에서는 워드프레스 초보자를 위한 《워드프레스 제대로 시작하기》도 자체 기획하고 있습니다.

이렇게 활용하세요

#### 예제를 눈으로 이해하지 마시고 손을 움직여 실행하세요.

워드프레스를 가장 빨리 배우는 방법은 자신의 사이트에 소스를 하나하나 입력해보고 수정해보는 것입니다. 예제를 눈으로 읽고 결과만 확인하는 선에서 끝내지 말고 사이트에서 변화하는 모습을 직접 경험하세요.

## 알아두어야 할 내용

| 영문 어드민 화면       | 한글 어드민 화면    |
|-----------------|--------------|
| 삼 Dashboard 🔹 🔻 | 💣 대시보드 🚽     |
| Home            | 홈            |
| Updates 3       | 내 사이트        |
| 🖉 Posts 🔹 🔻     | <u>∲</u> ⊒ ▼ |
| All Posts       | 모든 글         |
| Add New         | 새 글 쓰기       |
| Categories      | 카테고리들        |
| Post Tags       | 글 태그들        |
| জু Media •      | ☞ 미디어 ▼      |
| Library         | 라이브러리        |
| Add New         | 파일 올리기       |
|                 |              |
| All Links       | 모든 링크        |
| Add New         | 링크 만들기       |
| Link Categories | 링크 카테고리      |
| Pages v         |              |
| All Pages       | 모든 페이지       |
| Add New         | 페이지 만들기      |
|                 | 및 댓글         |
| Appearance v    | 태마 디자인 ▼     |
| Themes          | 테마           |
| Widgets         | 위젯           |

- 영어로 된 사람 이름, 회사 및 서비스명, 일부 개발 용어는 윗첨자로 표기했습니다. 예) 매트 뮬렌웨그Matt Mullenweg
- 워드프레스 어드민의 각 메뉴와 기능명은 '영어(한글)' 순으로 표기했습니다.
- 워드프레스 메뉴와 버튼 이름은 한글판 버전이나 언어 번역 업그레이드에 따라 일부 다를 수 있습니다.

# 차례

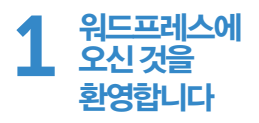

- 1 Welcome \_\_23
  - 1-1 워드프레스가 놀라운 이유 \_\_\_23
  - 1-2 워드프레스를 설정하고 조절하는 방법 \_\_\_24
  - 1-3 고급 기능 구현 방법 \_\_\_24
  - 1-4 워드프레스를 최적화하고 안전하게 만드는 방법 \_\_25
  - 1-5 워드프레스 사이트 유지 보수 방법 \_\_\_26
  - 1-6 걱정은 붙들어 매길! \_\_\_**26**

#### 2 처음 사용해보는 워드프레스 \_\_27

- 2-1 하나의 템플릿, 여러 페이지 \_\_\_28
- 2-2 강력하고 유연하며 확장성이 좋다 \_\_\_28
- 3 워드프레스 사이트의 주요 콤포넌트 \_\_29
  - 3-1 워드프레스 코어 파일 \_\_\_29
  - 3-2 워드프레스 데이터베이스 \_\_\_30
  - 3-3 백엔드\_\_\_31
  - 3-4 프런트 엔드 \_\_31

#### 4 트레이드 툴 \_\_31

- 4-1 도메인 이름 \_\_31
- 4-2 웹 호스트/서버 \_\_32
- 4-3 텍스트/코드 편집기 \_\_\_33
- 4-4 FTP 프로그램 \_\_\_33

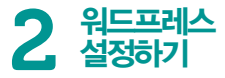

# 그 이름도 유명한 5분 설치 \_\_37 1-1 어디에 설치할까? \_\_37 1-2 기본 성능과 적절한 기능 체크하기 38

#### 2 자, 무엇부터 할까 \_\_39

- 2-1 무엇이든 퍼블리싱해보자 \_\_\_39
- 2-2 어떻게 보일까! \_\_\_40
- 2-3 계획 \_\_40

#### 3 고유주소 : URL 구조 \_\_40

- 3-1 HTAccess \_\_42
- 3-2 고유주소 스타일 \_\_\_43
- 3-3 하나만 골라 사용하기 \_\_\_43
- 3-4 SEO 고려 : 포스트 '슬러그' 염두에 두기 \_\_\_44

#### 4 카테고리와 태그 \_\_45

- 4-1 카테고리와 태그는 기본적으로 같다 \_\_\_47
- **4-2** 포스트마다 하나의 카테고리만 사용하기 \_\_**48**
- 4-3 포스트마다 여러 개의 태그 사용하기 \_\_\_48
- 4-4 지나치지 않도록 한다 \_\_\_**49**
- 4-5 꼭 사용해야 하는 것은 아니다 \_\_\_49
- 4-6 사용자 정의 분류 \_\_\_49

- 5 사용자와 관리자 \_\_53
  - 5-1 자신의 새 계정 추가하기 \_\_53
- 6 완벽한 테마 선택하기 \_\_55
  - 6-1 멋진 테마 찾기 \_\_56
  - 6-2 테마미리보기 \_\_57
  - 6-3 테마에서 살펴보아야 할 주요 사항 \_\_57
- 7 플러그인 시작하기 \_\_59
  - 7-1 플러그인 설치 및 활성화하기 \_\_\_60
  - 7-2 사용 중지와 설치 제거의 차이 \_\_61
  - 7-3 추천 플러그인 \_\_61

#### 3 원드프레스 테마해부

#### 1 테마 파일 이해하기 \_\_67

- 1-1 모든 테마는 서로 다르다 \_\_67
- 1-2 자주 사용하는 테마 파일 \_\_69
- 1-3 테마 파일이 함께 동작하는 법 \_\_\_70
- 2 다양한 페이지 화면 이해하기 <u>71</u>
  - 2-1 페이지를 위한 페이지 화면 \_\_\_72
  - 2-2 포스트를 위한 싱글 화면 \_\_\_72
  - 2-3 아카이브 화면의 여러 가지 얼굴 \_\_72
  - 2-4 화면을 출력할 때 사용할 파일을 결정하는 방법 \_\_72

 3 헤더로 시작하기 \_\_74

 3-1 DOCTYPE과 HTML 속성 \_\_74

 3-2 META 요소 \_\_75

 3-3 제목 \_\_76

 3-4 Link 요소 \_\_77

 3-5 wp\_head() 함수 \_\_80

 3-6 템플릿 태그 \_\_81

#### 4 워드프레스 루프 \_\_82

- 4-1 루프는 알고 있다 \_\_\_84
  4-2 자주 사용하는 몇 가지 '루프 전용' 함수 \_\_\_86
  4-3 자주 사용하는 몇 가지 '루프 외부' 함수 \_\_\_87
- 5 코멘트 \_\_88
  - 5-1 comments.php 파일 \_\_88
  - 5-2 화면에 따라 선택해서 넣기 \_\_\_89

#### 6 사이드바 \_\_\_91

- 6-1 사이드바의 목적과 위치 \_\_\_91
- 6-2 인기 있는 사이드바 함수 \_\_\_92
- 6-3 위젯, 위젯, 위젯 \_\_\_95
- 7 검색 양식 \_\_\_96
  7-1 왜 별도의 파일로 만들었을까? \_\_\_96
  7-2 워드프레스 검색의 대안 97
- 8 푸터 \_\_98
  - 8-1 wp\_footer() 연결 고리 \_\_\_99
  - 8-2 미니 푸터 / 메가 푸터 \_\_\_99

- 9 **테마 함수 \_\_101** 9-1 특정 테마용 함수들 \_\_101
  - 9-2 코어 수정의 장점 \_\_102

# 4 테마디자인과

- 1 사용자에 맞게 루프 설정하기 105
  - 1-1
     query\_posts를 이용해 사용자에 맞게

     루프 설정하기
     106
  - 1-2
     WP\_Query를 이용해

     사용자에 맞게 루프 설정하기
     \_\_\_108
  - 1-3
     get\_posts를 이용해 사용자에 맞게

     루프 설정하기
     \_\_\_110
  - 1-4 루프는 마크업을 신경 쓰지 않는다 \_\_111
  - 1-5 WP\_Query의 파워 \_\_113
  - 1-6 포스트 개수 다르게 표시하기 \_\_114
  - 1-7 특정 카테고리 제외하기 \_\_114
  - 1-8 정렬 순서 바꾸기 \_\_115
  - 1-9
     특정 페이지 보이기, 한 페이지 안에 다른 페이지 포함시키기 \_\_\_115
  - 1-10 다중 루프 사용하기 : 예제 \_\_116
- 2 사이드바와 푸터 \_\_119
  - 2-1 다중 사이드바 \_\_119

#### 3 메뉴, 아카이브 목록 & 태그 클라우드 \_\_122

- 3-1 페이지마다 다른 메뉴 스타일 \_\_123
- 3-2 완벽한 아카이브 페이지 만들기 \_\_126
- 3-3 태그 클라우드로 방문자에게 강한 인상 주기 \_\_127

#### 4 사이드바 콘텐츠와 유용한 메뉴 항목 \_\_128

- 4-1 최근 코멘트 표시하기 \_\_128
- 4-2 최근 포스트 표시하기 \_\_130
- **4-3** 인기 있는 포스트 나열하기 \_\_\_**131**
- 4-4 최근 수정된 포스트 나열하기 \_\_132
- 4-5 랜덤 포스트 나열하기 \_\_132
- 4-6 트위터 가져서 표시하기 \_\_\_133
- 4-7 딜리셔스 가져와서 표시하기 \_\_136
- **4-8** 다른 피드 콘텐츠 가져오고 표시하기 \_\_**137**

#### 5 자식 테마 만들고 사용하기 \_\_138

- 6 테마에 스타일 입히기 **140** 
  - 6-1 다양한 포함 기법 \_\_140
  - 6-2 리셋할까? 말까? \_\_142
  - 6-3 기본적인 CSS 최적화 \_\_143
- 7 여러 테마 사용하기 \_\_145
- 8 위젯화 \_\_147

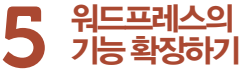

#### 1 확장성 \_\_151

- 1-1
   플러그인을 이용한 워드프레스

   확장하기
   \_\_151
- 1-2 무엇이든 가능한 플러그인 \_\_151
- 1-3 플러그인이 필요할까? \_\_153
- 1-4 확실한 플러그인 선택하기 \_\_155

#### 2 플러그인 사용과 관리 \_\_157

- 2-1 순차적인 설치 \_\_\_157
- 2-2 플러그인을 최신 상태로 유지하기 \_\_157
- 2-3 플러그인 코멘트 스레드에 등록하기 \_\_158
- **2-4** 플러그인으로부터 도움 얻기 \_\_\_**158**
- 2-5 플러그인 충돌 진단하기 \_\_159
- 2-6 플러그인을 사용 중지 상태로 만들기 및 설치 제거하기 \_\_159
- 2-7 다른 사람과 경험 공유하기 \_\_163

# 3 사용자 정의 함수를 사용해 워드프레스 확장하기 \_\_\_163

- **3-1** 플러그인 vs 테마 함수 \_\_**164**
- 3-2 유용한 테마 함수의 예 \_\_\_164
- 3-3 예제 #1: 코멘트를 위한 간단한 어드민 버튼 \_\_\_165
- 3-4 예제 #2:전체 사이트 숏코드 기능 \_\_\_166
- **3-5** 예제 #3 : 플러그인을 functions.php로 옮기기 \_\_\_**167**
- 3-6 예제 #4: 함수로 플러그인 만들기 \_\_\_167

- 4 워드프레스 기능을 확장하고 사용자에 맞게 설정하는 또 다른 방법 \_\_170
  - 4-1 테마 파일 안의 함수 \_\_170
  - **4-2** 워드프레스 코어 해킹하기 \_\_\_**171**

#### 5 콘텐츠 관리 시스템으로서의 워드프레스 \_\_173

- **5-1** 사용자 정의 영역을 사용해 작업하기 \_\_\_**173**
- 5-2 사용자 역할, 권한 \_\_177
- 5-3 카테고리, 태그 및 사용자 정의 분류법 \_\_\_178
- 5-4 페이지 템플릿 \_\_\_180
- 5-5 페이지와 카테고리, 태그 계층구조 \_\_\_181
- 5-6 동적인 메뉴 \_\_182

#### 6 CMS 기능 확장하기 \_\_183

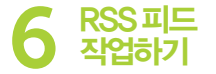

- 1 RSS 피드 작업하기 \_\_187
  - 1-1 피드 배달의 찬성과 반대 \_\_\_187
- 2 서로 다른 유형의 워드프레스 피드 \_\_188
  - 2-1 포스트 피드 \_\_188
  - 2-2 코멘트 피드 \_\_189
  - 2-3 개인 포스트 코멘트 피드 \_\_190
  - 2-4 카테고리 피드와 태그 피드 \_\_190
  - 2-5 다른 피드 유형 \_\_191

#### 3 피드 환경 구성 및 형식 \_\_192

- 3-1 전체 피드 \_\_194
- 3-2 부분 피드 \_\_195
- 3-3 포스트의 개수 \_\_\_196
- 3-4 워드프레스 피드 형식 \_\_\_196
- 4 피드버너를 사용해 피드 전달하기 \_\_200
  - 4-1 피드버너를 사용할 때의 장점 \_\_\_200
  - 4-2 피드버너 계정 설정 및 환경 구성하기 \_\_\_201
  - **4-3** 플러그인을 통해 피드버너 리다이렉트하기 \_\_**202**
  - 4-4 HTAccess를 통해 피드버너 리다이렉트하기 \_\_202
  - **4-5** PHP를 통해 피드버너 리다이렉트하기 \_\_\_**204**

#### 5 피드 통계 추적과 표시 \_\_206

- 5-1 피드버너에서 제공하는 통계 유형 \_\_\_206
- 5-2 피드버너 통계 표시하기 \_\_\_207
- 5-3 피드버너를 대신할 또 다른 방법 \_\_\_209

#### 6 피드를 사용자에 맞게 설정하기 \_\_210

- 6-1 피드 이미지 형식 지정하기 \_\_\_210
- 6-2 사용자 설정 피드 이미지 추가하기 \_\_211
- 6-3 피드에 코멘트 포함시키기 \_\_\_215
- 6-4 사용자 설정 피드 만들기 \_\_\_217
- 6-5 좀더 많은 피드 사용자 설정 기법 \_\_221
- 6-6 피드에 스타일 지정하기 \_\_221
- 6-7 워드프레스 버전 숫자 제거하기 \_\_\_222
- 6-8 원하지 않는 피드 형식을 사용 정지 후 리다이렉트하기 \_\_223
- 6-9 피드에 사용자 정의 콘텐츠 삽입하기 \_\_\_224
- 6-10 외부 피드 가져오기 및 표시하기 \_\_226
- 6-11 포스팅 후 완충 기간 \_\_\_227
- 6-12 피드 콘텐츠 보호하기 \_\_\_228
- 7 피드 검사하기 229

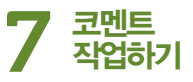

#### 1 워드프레스 코멘트 영역 최적화하기 \_\_\_233

- 1-1 워드프레스 코멘트 영역에 온 것을 환영한다 \_\_233
- 1-2 워드프레스의 코멘트 시스템에 대하여 \_\_\_233
- 1-3 코멘트, 핑백, 트랙백 \_\_\_234
- 1-4 워드프레스 코멘트 영역 분석 \_\_\_235
- 2 워드프레스 코멘트 하나로 묶기 \_\_239
  - 2-1 워드프레스 메인 코멘트 피드 \_\_239
  - 2-2 포스트 고유의 코멘트 피드 \_\_\_240

#### 3 코멘트 영역의 형식 설정하기 <u>242</u>

- **3-1** wp\_list\_comments() 또는 사용자 정의 루프 사용하기 \_\_\_**244**
- 3-2 페이지가 있는 코멘트 구현하기 \_\_\_249
- 3-3 스레드 코멘트 구현하기 \_\_\_251
- 3-4 코멘트와 핑백, 트랙백 분리하기 \_\_254
- 3-5 핑백과 트랙백 제거하기 \_\_257
- **3-6**데이터베이스를 이용해 직접 코멘트와 핑백 트랙백 제어하기 \_\_\_**259**

#### 4 코멘트 표시 설정하기 \_\_\_261

- 4-1 글로벌하게 또는 로컬하게
   코멘트 번호 붙이기 \_\_\_261
- 4-2 코멘트 스타일 번갈아 표시하기 \_\_\_264
- 4-3 글쓴이와 회원을 위한
   사용자 설정 스타일 \_\_\_265
- **4-4** 그라바타를 사용해 코멘트에 스타일 적용하기 \_\_\_**267**
- 4-5 '코멘트 승인 대기 중' 메시지 추가하기 \_\_\_269
- 4-6 테마 자체에 포함되어 있는 승인 링크 \_\_271
- 4-7 코멘트와 핑/트랙백 개수 표시하기 \_\_272

#### 5 코멘트 양식 최적화하기 \_\_273

- 5-1 코멘트 미리 보기 설정하기 \_\_273
- **5-2** 코멘트를 위한 리치 텍스트 편집기 \_\_\_**274**
- **5-3** 코멘트 퀵태그 추가하기 \_\_\_**276**
- **5-4** 코멘트 관리 및 스팸 방어 \_\_**277**

#### 6 코멘트 스팸 제어하기 \_\_278

- 6-1 워드프레스의 내장 스팸 방지 기능 \_\_\_278
- 6-2 워드프레스용 스팸 방지 플러그인 \_\_\_280

#### 7 다른 고려 사항과 기법 \_\_280

- 7-1 코멘트 향상시키기 및 장려하기 \_\_\_280
- 7-2 'nofollow' 링크 \_\_\_281
- 7-3 트위터 통합하기 \_\_\_282

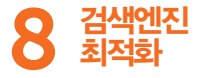

- 1 SEO 장점과 단점 \_\_\_285
  - 1-1 콘텐츠에 중점을 두다 \_\_\_285
  - 1-2 내장 'nofollow' 코멘트 링크 \_\_\_285
  - 1-3 중복 콘텐츠 이슈 \_\_\_286

#### 2 중복 콘텐츠 제어하기 \_\_\_287

- 2-1 메타 noindex와 nofollow 태그 \_\_\_287
- 2-2 nofollow 속성 \_\_\_291
- 2-3 Robots.txt 명령 \_\_\_293
- 2-4 정규 메타 태그 \_\_\_**297**
- 2-5 포스트에서 인용문 사용하기 \_\_\_299

#### 3 고유주소 구조 최적화 <u>300</u>

- 3-1 기본 URL vs '멋진' 고유주소 \_\_\_300
- 3-2 고유주소 짧게 만들기 \_\_\_303
- 3-3 고유주소 키워드 극대화하기 \_\_304

#### 4 구글로 점수 매기기 \_\_\_305

- 4-1 콘텐츠, 콘텐츠, 콘텐츠 \_\_\_306
- 4-2 중복 콘텐츠 감지하기 \_\_\_306
- 4-3 제목 요소 최적화 \_\_\_308
- **4-4** 제목 태그 최적화 \_\_\_**308**
- 4-5 nofollow 전쟁 \_\_\_310
- 4-6 깨진 링크 복구 \_\_\_311
- 4-7 사이트맵 사용하기 \_\_313
- 4-8 SEO 관련 플러그인 314

- 5 사이트의 성공을 이끌다 \_\_315
  - 5-1 통계 플러그인 \_\_315
  - 5-2 민트 통계 \_\_\_317
  - 5-3 Google Analytics \_\_318
  - **5-4** 다른 측정 기준 \_\_**319**
- 6 SEO를 마치며 \_\_\_\_ 320

# 9 사이트 안전하게 관리하기

- 1 사이트 안전하게 유지하기 \_\_323
  - 1-1 워드프레스 보안 전략 \_\_\_323
  - 1-2 파일 권한 설정하기 \_\_\_323
  - 1-3 디렉토리 화면 사용할 수 없게 하기 \_\_\_326
  - 1-4 민감한 파일에 대한 접근 금지 \_\_328
  - 1-5 워드프레스 버전 번호 삭제 \_\_\_339
  - 1-6 데이터베이스 보호 \_\_\_340
  - 1-7 다중 설치 보안 \_\_\_342
  - 1-8 핫링크 제한 \_\_\_342
  - 1-9 더 많은 워드프레스 보안 도움말 \_\_\_344

- 2 코멘트 스팸 중단시키기 \_\_345
  - 2-1 워드프레스 어드민 옵션 환경 설정하기 \_\_346
  - 2-2 내장 코멘트 관리 기능 사용하기 \_\_\_347
  - 2-3 내장 코멘트 블랙리스트 기능 사용하기 \_\_\_348
  - 2-4 오래된 포스트에서 코멘트 사용할 수 없게 하기 \_\_\_348
  - 2-5 리퍼러가 없는 요청 접근 거부 \_\_\_349
- 3 모니터링하고 오류 수정하기 \_\_350
  - 3-1 알렉스 킹의 404 Notifier 플러그인 \_\_\_350
  - 3-2 Broken Link Checker 플러그인 \_\_\_350
  - 3-3 또 다른 오류 기록 방법 \_\_\_351
  - 3-4 온라인 모니터링 서비스 \_\_\_352

#### 4 워드프레스 최신 버전으로 유지하기 \_\_353

- 4-1 워드프레스 업데이트하기 \_\_\_354
- 4-2 변경사항 기록하기 \_\_\_355
- 4-3 데이터베이스와 파일 백업하기 \_\_356
- 5 워드프레스 최적화하기 357
  - 5-1 콘텐츠 및 파일 캐싱 \_\_\_357
  - 5-2 파일 압축 방법 \_\_359
  - 5-3 CSS와 JavaScript 최적화하기 \_\_\_360
  - 5-4 HTTP 요청 횟수 줄이기 \_\_\_362
  - 5-5 플러그인 유지 보수하기 \_\_\_365
  - 5-6 데이터베이스 유지 \_\_\_367
  - 5-7 다른 최적화 기법 \_\_\_368

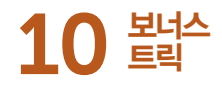

#### 1 누구나 보너스 트릭을 좋아한다 \_\_373

- 1-1 싱글 포스트에 작성자 약력 추가 \_\_**373**
- 1-2 테마 옵션 패널 추가하기 \_\_375

#### 2 워드프레스 2.9 업데이트 \_\_379

- 2-1 워드프레스 2.9에서 새로워진 점 \_\_\_379
- 2-2 이미지 편집기 \_\_\_379
- 2-3 휴지통 \_\_380
- 2-4
   oEmbed를 사용해 비디오

   임베딩하기 \_\_\_381
- 2-5 데이터베이스 관리 도구 \_\_\_383
- 2-6 정규 메타 태그 \_\_\_385
- 2-7 특정 이미지(포스트 섬네일) \_\_\_386
- 2-8 메타데이터 API \_\_\_\_ 390
- 2-9 위젯화된 사이드바 설명 \_\_\_391
- 2-10 사용자 정의 포스트 유형 \_\_\_391
- 2-11 새로운 테마 템플릿 \_\_\_ 392
- 2-12 등록 기능 지원 \_\_\_393
- 2-13 사용자 정의 테마 디렉토리 \_\_\_394
- 2-14 버전 2.9에서의 또 다른 멋진 변화들 \_\_\_394

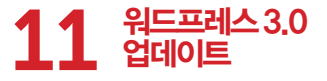

- 1 커다란 도약 \_\_\_397
- 2 워드프레스 3.0의 새로운 점 \_\_\_397
  - 2-1 잘 가 Kubrick, 반가워 TwentyTen \_\_\_ 398
  - 2-2 잘가 'admin', 반가워 사용자 정의 사용자 명 \_\_\_**399**
  - 2-3 사용자 정의 배경 지원 \_\_\_399
  - 2-4 워드프레스 멀티사이트 : 워드프레스 MU를 이용한 워드프레스 병합 \_\_\_401
  - 2-5 사용자 정의 분류 사용하기 \_\_\_407
  - 2-6 사용자 정의 메뉴 만들기 및 사용하기 \_\_\_408
  - 2-7 사용자 정의 포스트 유형 \_\_\_410
  - 2-8 짧은 링크 \_\_413
  - 2-9 그 외 멋진 3.0 기능들 \_\_415

#### 3 워드프레스 3.1의 세계에 온 것을 환영한다 \_\_\_417

- 3-1 사용자 정의 포스트 형식 \_\_\_418
- 3-2 고급 사용자 정의 필드 쿼리 \_\_\_421
- 3-3 고급 분류 쿼리 \_\_\_425
- 3-4 간결한 사용자 쿼리 \_\_\_427
- 3-5 새로운 링크 삽입 툴 \_\_428
- **3-6** 멀티사이트 네트워크를 위한 어드민 영역 **429**
- 3-7 테마 기능 필터 \_\_\_429
- 3-8 어드민 툴바 \_\_\_429
- 3-9 또 다른 뛰어난 기능 및 개선된 내용 \_\_\_431

## 4 워드프레스 3.2 업데이트 \_\_\_432

- 4-1 최소 요구사항 변화 \_\_\_432
- 4-2 새롭게 디자인된 어드민 영역 \_\_\_433
- 4-3 새로운 기본 테마 : 'TwentyEleven' \_\_\_434

#### 5 워드프레스 3.3 업데이트 \_\_435

- 5-1 세련되어진 어드민 영역 \_\_\_436
- 5-2 새로운 툴바 \_\_437
- 5-3 피처 포인터Feature Pointers \_\_\_439
- 5-4 개선된 문맥 도움말 \_\_\_439
- 5-5 드래그-앤-드롭 미디어 업로더 \_\_\_440
- 5-6 워드프레스 3.3의 또 다른 멋진 기능들 \_\_441

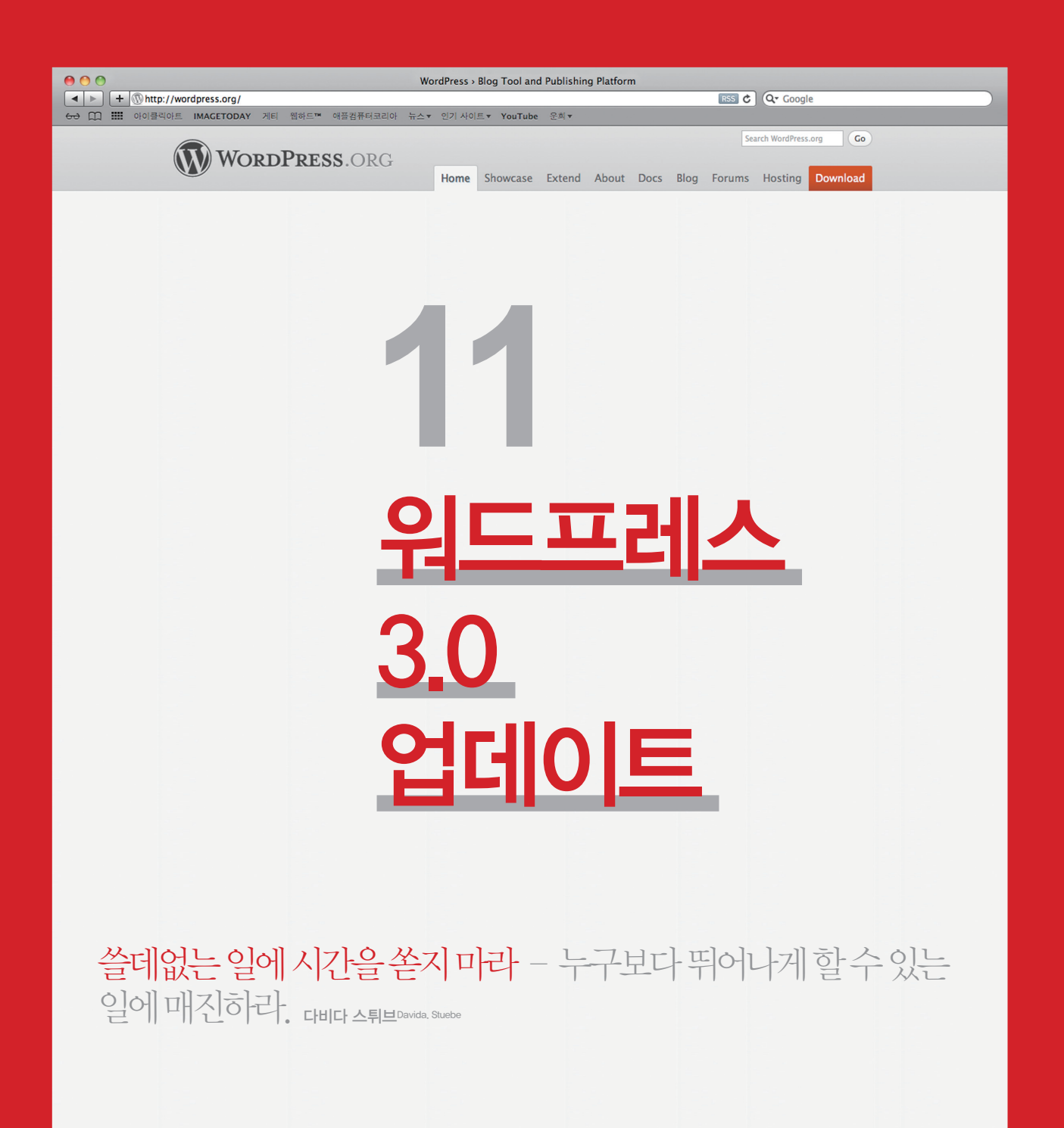

물론, 3.1 업데이트에도 수많은 버그 수정과 기능 개선이 이루어졌다. 해당 내용에 대한 완벽한 목록은 워드프레스 Codex 사이트에서 확인할 수 있다. http://digwp.com/u/558

# 4 워드프레스 3.2 업데이트

2011년 7월 4일 워드프레스 3.2가 발표됐다. 재즈 거장 조지 거슈윈<sup>George Gershwin</sup>의 이름을 따 'Gershwin'이라 명명한 워드프레스 3.2에서는 전체적인 성능 개선은 물론, 관리자 인터페이스의 변화와 새로운 기본 테마가 눈에 띈다. 지금부터 새롭게 추가된 기능을 함께 파헤쳐보자.

#### 4-1 최소 요구사항 변화

3.2 버전부터 워드프레스를 설치하는 서버는 아래의 소프트웨어 요구사항을 충족시켜야 한다.

- PHP 5.2.4 버전 이상
- MySQL 5.0 버전 이상

만약 서버가 위와 같은 사양이 충족되지 않은 상태에서 워드프레스를 업그레이드하면 아래와 같은 에러를 낼 것이다.

You cannot update because WordPress 3.2 requires MySQL version 5.0 or higher. You are running version 4.1.22

업데이트를 설치할 수 없습니다. 워드프레스는 MySQL 버전이 5.0이거나 이상이어야 합니다. 당신은 4.1.22 버전을 사용 중입니다.

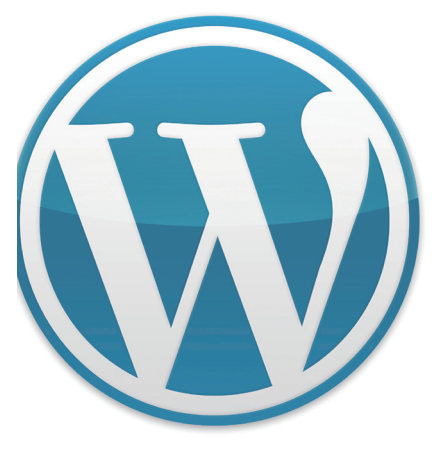

#### <u>예전 요구사항</u>

워드프레스 3.1의 최소 요구사항

- PHP 4.3
- MySQL 4.1.2

이에 대한 더 많은 정보는 http://digwp.com/u/569를 참고하기 바란다. 설치한 지 오래된 서버를 갖고 있는 사용자에게는 이러한 요구사항이 좋게 받아들여지지 않을 수 있다. 하지만 개발자가 워드프레스를 더 간결하게 만들고 각 소프트웨어의 새로운 기능을 이용하기 위해서는 꼭 필요하다. 실제로 이러한 변화 덕분에 워드프레스 3.2에서는 페이지 로딩이 더 빨라졌고, 업그레이드도 쉬워졌으며, 다른 기능도 많이 개선됐다.

#### 4-2 새롭게 디자인된 어드민 영역

워드프레스 3.2는 속도 향상 이외에도 어드민 영역이 완전히 새롭게 디자인된 것이 큰 특징이다. 어드민 영역에 사용되던 타이포그래피가 더 좋아졌고, 레이아웃 역시 깔끔해졌으며. 관리 도구도 개선되었다.

3.2 버전의 새로운 기능 중 사람들이 가장 좋아하는 것은 전체화면 편집 기능<sup>Full Screen Editor</sup>이다. 비주얼 에디터<sup>Visual Editor</sup>를 통해 포스트를 쓸 때 '전체화면<sup>full-</sup> screen' 버튼을 누르면 소위 '젠모드zen-mode'로 들어갈 수 있다. 이는 그야말로 글 쓰는 데 아무런 방해가 없는 환경이다.

젠모드에서는 관리자 인터페이스가 하얀 배경 속으로 사라지면서 내가 작성하고 있는 포스트의 내용에만 초점이 맞춰진다.

작업을 마친다음 화면의 상단으로 마우스를 옮기면 젠모드에서 벗어나 어드민 영역으로 돌아갈 수 있다. 콘텐츠를 많이 작성하는 사용자라면 정말 반가울 만한 기능이다.

#### <u>호버링 메뉴</u>

메뉴가 나타난다.

← → C ↑ () digwp.com/wp-admin/post-new.php Exit fullscreen Visual HTML

젠모드에서 마우스를 화면 상단으로 갖다 대면 마술같이(!)

Writing in Zen Mode

#### <u>잘 없어진 기능</u>

워드프레스 3.2에서는 인터넷 익스플로러 6에 대한 지원이 중단되고, 익스플로러 7에 대한 순차적 지원도 중단되기 시작했다. 잘된 일이다.

#### 갑자기 좋아진 기능

워드프레스 3.2에서는 어드민 영역 인터페이스의 수준이 한 단계 업그레이드 됐으며 3.3에서는 더욱 멋지게 변한다.

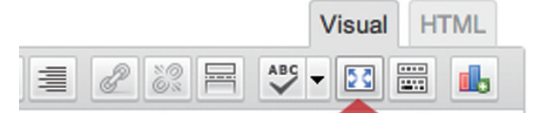

r adipiscing elit, sed diam nonumny nibh na aliquam erat volutpat. Ut wisi enim ad n ullamcorper suscipit lobortis nisl ut aliquip rel eum iriure dolor in hendrerit in vulputate

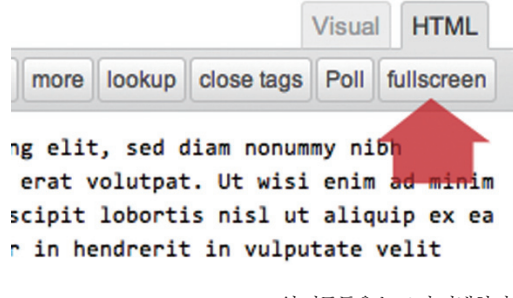

위 버튼들을 누르면 전체화면 편집 모드로 진입한다.

#### <u>완전한 젠모드</u>

브라우저 윈도우까지 없애고 싶은가? F11 키를 누르면 브라우저가 전체화면 모드로 변해 젠모드를 최대한 활용할 수 있다.

← → C f (S) digwp.com/wp-admin/post-new.php

Writing in Zen Mode

#### 4-3 새로운 기본 테마: 'TwentyEleven'

계획대로 워드프레스 3.2는 새로운 테마인 'TwentyEleven(2011년 연도를 의미)'이 포함된다. 이 새로운 기본 테마에는 포스트 포맷, 사용자 헤더 이미지, 사용자 색상 등 워드프레스로 할 수 있는 멋진 기능이 담겨 있다. 특징적인 것들을 살펴 보자.

- 시맨틱한 HTML5 마크업 〈article〉, 〈footer〉, 〈header〉 및 〈aside〉, 〈time〉 등과 같은 태그를 사용한다.
- CSS3를 이용한 반응형 디자인 @media 쿼리를 통해 다양한 화면 크기에 최적화된 디자인을 보여준다.
- 3가지 기본 레이아웃 단일 칼럼, 2열 칼럼, 양쪽에 사이드바가 있는 레이아웃, 이렇게 3가지가 포함된다.

지금까지 큰 변화에 대해 언급했다. 자잘하지만 멋지고 새로운 기능을 살펴 보자.

#### 감사의 말씀

#### 1) 모노스페이스 폰트

monospace font : 영문을 기준으로 모든 알파벳 문자의 가로폭이 동일한 글꼴.(역자주)

- 로테이션이 가능한 헤더 이미지
- 포스트 포맷 지원
- 밝거나 어두운 컬러 세팅
- 사용자 링크 색상 지정
- 확장 가능하며 적용 가능한 코드
- 위젯화된 4개의 영역
- 기타 등

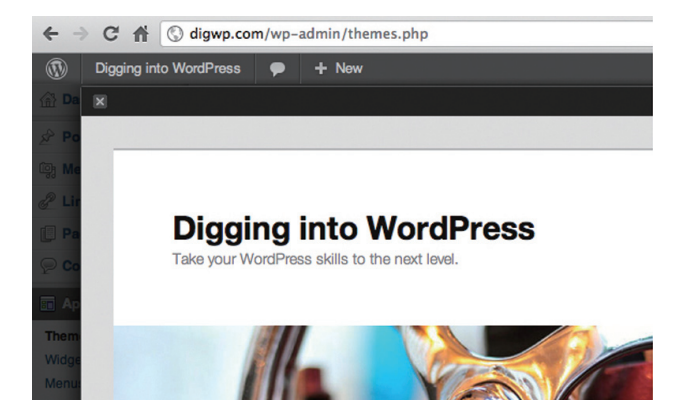

물론, 이런 기능들을 확인하는 가장 좋은 방법은 프로그램을 직접 설치하고 확인하는 것이다. TwentyEleven 테마는 워드프레스를 새롭게 설치하면 자동으로 활성화된다. 따라서 이전 버전에서 업그레이드하는 경우나 새로운 테마가 어떤 이유에서든 활성화되지 않은 경우에는 워드프레스 어드민 영역에서 미리 볼 수 있다. Appearance(테마 디자인) > Themes로 가서 TwentyEleven과 관련된 설명 아래 있는 'Preview(미리보기)' 버튼을 누르면 된다. 위 화면에서 말하는 것처럼 설치된 다른 테마를 확인하는 쉽고 편리한 방법이기도 하다.

TwentyEleven에 대한 더 많은 정보는 워드프레스 무료 테마 디렉토리를 참고한다. http://digwp.com/u/572

#### 다음은…

정말 멋진 일이지만 워드프레스 3.2 또한 더 빠르고 쉬우며 투명한 소프트웨어로 가는 단계 중 하나에 불과하다. 라이오넬 리치의 노래 'can't slow down'처럼 우리는 여기서 멈출 수 없다. 왜냐하면 다음 업데이트가 이미 다운로드 가능하기 때문이다. 워드프레스 3.3이 얼마나 더 멋지게 변했는지 계속 읽어나가기 바란다.

#### 더 빨라진 업데이트

워드프레스 3.2부터는 업그레이드할 때 실제로 변화가 있는 파일만 업데이트하도록 바뀌었다. 더 이상 이전 버전과 동일한 파일을 다운받느라 시간 낭비하지 않아도 된다. 실제로 DigWP.com을 워드프레스 3.3버전으로 업그레이드하는 것은 정말 빨리 끝났다.

#### 워드프레스 3.2 업데이트

워드프레스 3.2 업그레이드에 대한 자세한 정보는 WordPress.org를 참고하기 바란다. http://digwp.com/u/571

## 5 | 워드프레스 3.3 업데이트

2011년 12월 12일 발표된 워드프레스 3.3은 어드민 영역의 사용자 인터페이스가 대폭 향상되었다. 재즈 색소폰 연주자 소니 스티트Sonny Stitt의 이름을 따 'Sonny'라고 이름 붙인 이번 버전은 빠른 플라이아웃 메뉴(마우스 오버하면 활성화되는 메뉴), 개선된 툴바, 멋진 드래그-앤-드롭 형식의 미디어 업로더 등으로 어드민 화면의 혁신을 이어갔다. 워드프레스 3.3은 개선된 워크플로, 속도, 반응형 등으로 더 깔끔하고 효율적인 사용자 경험을 제공한다. 많이 사용해볼수록 그 장점에 대해 더욱 공감하리라 생각한다. 지금부터 새로운 장점을 하나씩 살펴보자.

#### 5-1 세련되어진 어드민 영역

P

P

R

=

S

워드프레스 3.2에서도 이전 버전에 비해 커다란 개선이 있었지만 3.3에서는 어드민 영역이 이전보다 더욱 좋아졌다. 더욱 깔끔하고 정돈된 디자인과 정리된 내비게이션, 다양한 기기와 화면 크기에도 잘 들어맞는 반응형 레이아웃 등 때문이다. 워드프레스를 업그레이드하거나 처음 설치하면 제일 먼저 새로워진 시작 화면(Welcome Screen)을 볼 수 있다. 워드프레스에 대한 도움이 될 정보를 보여주며 다양한 작업을 어떻게 수행해야 하는지를 알려준다.

#### Basic Settings Add Real Content Customize Your Site Here are a few easy things you can do to Check out the sample page & post editors Use the current theme - Lines and Boxes get your feet wet. Make sure to click Save to see how it all works, then delete the - or choose a new one. If you stick with on each Settings screen. default content and write your own! Lines and Boxes, here are a few ways to make your site look unique. Choose your privacy setting View the sample page and post Add some widgets · Select your tagline and time zone Delete the sample page and post Create an About Me page · Turn comments on or off Fill in your profile Write your first post + New **Digging into WordPress** 👂 🛛 Howdy, Jeff Starr 💽 Screen Opti Dashboard R 명

#### 환영합니다

새로운 시작 화면은 새로운 사용자가 즉시 워드프레스를 식용할 수 있도록 도와주는 역할을 한다. 워드프레스에 대한 'Abou' 페이지 역할을 하기도 하는데 툴바에 있는 WO이콘에 마우스를 올리기만 하면 언제나 접근할 수 있다. 아니면 URL 끝에 /wp-admin/about.php를 붙여 직접 접속해도 된다.

# Welcome to your new WordF

If you need help getting started, check out our documentation on <u>First Steps with WordPress</u> rather dive right in, here are a few things most do first when they set up a new WordPress site.

마우스를 대시보드 메뉴에 갖다 대면 또 다시 개선된 관리자 메뉴를 느낄 수 있다. 어떤 화면에서나 클릭 한 번으로 어드민 영역의 메뉴를 접근할 수 있는 플라이아웃 메뉴들이 그것이다. 장단점이 있지만 한번 사용해보면 워드프레스 관리가 훨씬 빨라졌음을 느낄 수 있을 것이다.

WordPress

IF

ur

SS

st

sit

효율성을 더욱 높이기 위해 워드프레스 3.3에서는 예전의 '어드민바'를 대체하는 새로운 '툴바(Toolbar)'를 탑재했다. 예전 어드민바와 관리자 헤더를 합해놓은 새로운 툴바는 세로 공간을 덜 차지하면서 사이트 전체의 주요 페이지에 대해 더욱 간결한 내비게이션을 제공한다.

툴바가 어드민바에 비해 편해졌다는 것은 인정하지만 모든 사람이 툴바를 선호하는 것은 아니다. 툴바의 내용을 커스터마이징하거나 툴바를 없애고 싶어하는 사람도 있으며, 이를 위해 다양한 플러그인과 스크립트 등이 존재한다. 아래의 두 포스팅에서 자세한 방법을 확인할 수 있다.

• WordPress Admin Bar Tricks - http://digwp.com/u/573

• Goodbye Admin Bar, Hello Toolbar - http://digwp.com/u/566

위의 두 링크의 내용을 보면 다양한 툴바 플러그인이 있는 것을 확인할 수 있다. 툴바를 없애거나 위치를 바꾸거나 안 보이게 하는 등 커스터마이징할 수 있는 코드와 팁도 확인할 수 있다. 툴바에 대한 설문조사도 진행하고 있으니 투표도 해보고 결과도 확인해보기 바란다. http://digwp.com/u/574

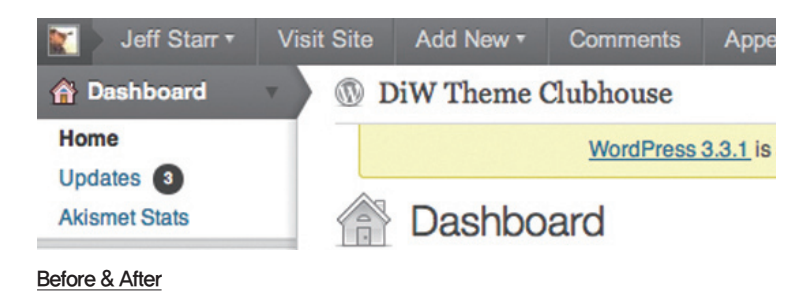

예전의 '어드민바(왼쪽)'와 워드프레스 3.3 버전의 새로워진 '툴바(오른쪽)'를 스크린샷으로 비교해보자.

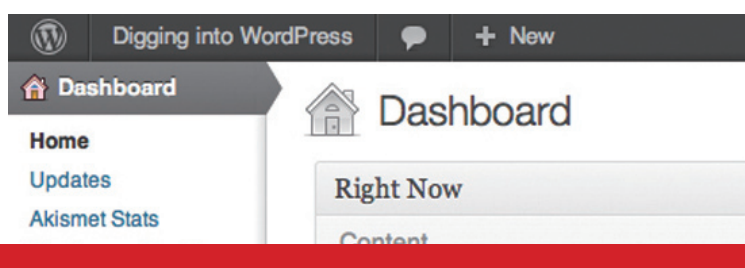

#### 플라이아웃, 드롭다운

툴바에 나타나는 다양한 아이템 위로 마우스를 갖다 대면 드롭다운 메뉴가 생겨 더 많은 옵션을 선택할 수 있다.

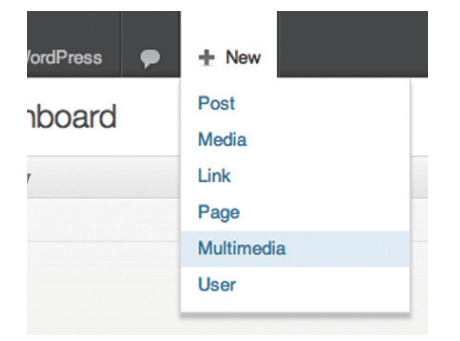

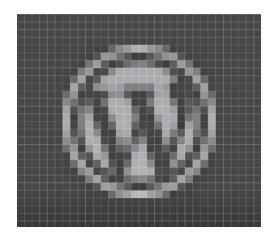

#### <u>옮기자</u>

툴바를 잘 안 보이는 곳으로 옮기고자 한다면 코엔 제이콥스་་་་་་་་་་་་་་་་་་་་་ Admin Bar To Bottom'이라는 플러그인을 확인해보자. 프런트 엔드나 백 엔드에서 모두 다 잘 작동한다. http://digwp.com/u/575

#### <u>알려드립니다</u>

피처 포인터는 다음과 같이 워드프레스의 새로운 기능에 대한 내용이 나타난다. 피처 포인터가 사라지는 버튼(Dismiss)을 클릭할 때까지 계속해서 보일 것이다.

#### 프런트 엔드에서 툴바 비활성화시키기

툴바를 어드민 영역에서 보이지 않게 하거나 비활성화시키면 툴바에만 있는 링크들을 사용할 수 없다. 게다가 툴바는 전체 페이지 디자인의 일부이기 때문에 이를 없애면 디자인 요소를 해치는 것이나 다름없어서 권장하지 않는다. 하지만 프런트 엔드에서는 툴바를 없애도 전혀 문제될 것이 없으며 쉽게 없앨 수 있다. 워드프레스 3.3에서 어드민바를 사용했을 때와 새로워진 툴바를 사용했을 때의 화면을 확인하기 바란다.

functions.php 파일에 아래 코드가 추가되었다.

# // 어드민바비활성화(프런트엔드에만적용) add\_filter('show\_admin\_bar', '\_\_return\_false');

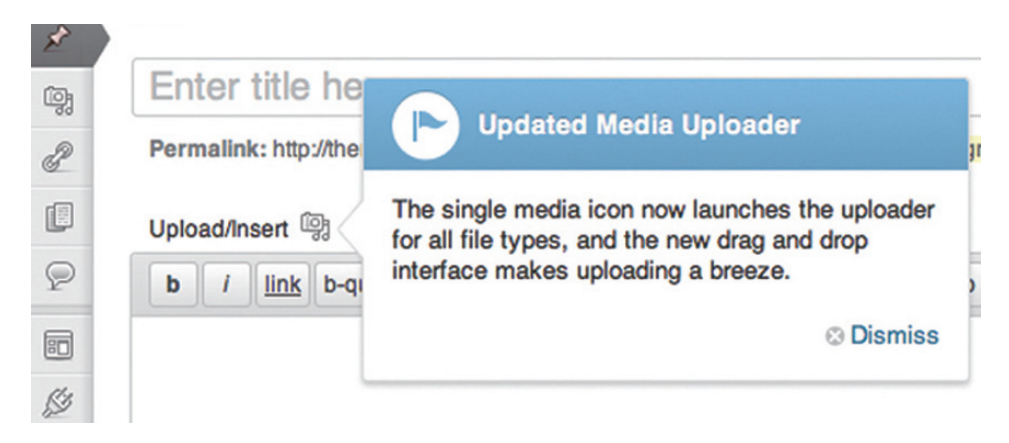

아니면 어드민 화면이 아닌 곳에서 툴바를 비활성화하려면 아래의 코드를 사용하면 된다.

#### // 어드민바 보이기(어드민 영역에만)

if (!current\_user\_can('manage\_options')) {

add\_filter('show\_admin\_bar', '\_\_return\_false');

}

위 코드를 사용 중인 테마의 functions.php 파일에 추가하면 된다. 이는 프런트 엔드에 있는 툴바에만 영향을 미친다는 점에 유의하자.

#### 5-3 피처 포인터Feature Pointers

앞의 스크린샷에서 본 것처럼, 워드프레스 3.3은 드래그 앤 드롭 미디어 업로더<sup>Media Uplcader</sup>와 같은 새로운 기능을 강조하는 피처 포인터를 표시한다. 워드프레스는 어드민 영역에 영향을 주는 변화 내용에 대해 계속 공지할 것이다. 이는 워드프레스를 처음 접하는 사용자도 개선된 내용을 익힐 수 있도록 도우며, 경험이 있는 사용자도 새로운 내용을 놓치지 않도록 한다. 앞으로도 더 도움이 되는 방향으로 계속 개선될 것이라 믿는다.

#### <u>고마워, 워드프레스</u>

상황별 도움말 기능이 개선되어 워드프레스를 처음 사용하는 사람도 사용법을 혼자 익힐 수 있다.

#### 5-4 개선된 상황별 도움말

워드프레스 3.3 버전에서는 도움말 화면이 어드민 영역 전체에 걸쳐 개선되었다. 워드프레스 도움말은 현재 위치에 관계된 정보를 제공할 수 있도록 하는 상황별 도움말이다. 예를 들어 오른쪽 스크린샷은 포스트 화면에 대한 도움말을 나타낸다. 다른 페이지에서 도움말 버튼을 눌러도 똑같이 관련 도움말이 나타난다. 워드프레스 도움말 화면을

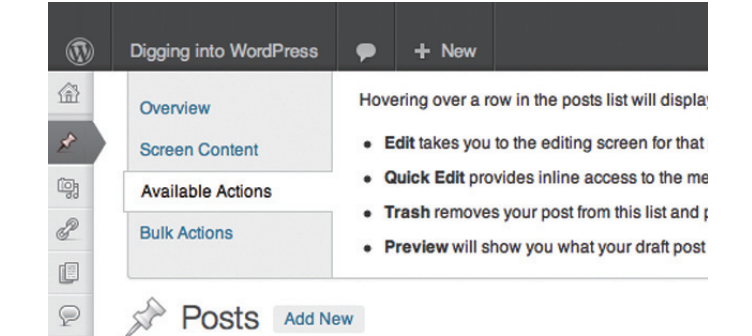

한 번도 본 적이 없거나 본 지 오래됐다면 어드민 영역을 둘러보면서 꼭 함께 확인하기 바란다.

새로운 스크린 API(Screen API)를 통해 워드프레스 3.3에서는 도움말 화면에 연결고리를 거는 것이 더 쉬워졌다. 더 자세한 정보는 아래 링크에서 확인하자.

• 플러그인 API 및 관리자 화면 참고 – http://digwp.com/u/576

• 3.3 버전의 도움말과 화면 API 변화 - http://digwp.com/u/577

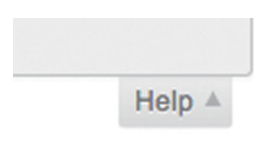

#### <u>도움말 버튼</u>

도움말 버튼은 어드민 영역의 오른쪽 위 구석, 툴바 아래에 위치해 있다.

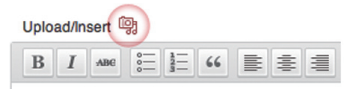

Lorem ipsum dolor sit amet

#### <u>올인원 All-in-One</u>

워드프레스 3.3에서는 파일 형식을 탐지하는 기능이 있어 매번 'Add Media(미디어 추가)' 버튼을 누르는 번거로움이 줄었다.

#### 3.3 버전에 문제가 있는 경우

여기부터 시작하자 : Troubleshooting WordPress 3,3 - Master List : http://digwp.com/u/584

#### 5-5 드래그-앤-드롭 미디어 업로더

워드프레스 3.3에서 또 하나의 엄청난 새 기능은 드래그-앤-드롭 미디어 업로더다. 만약 클라이언트를 현혹시키고 싶다면 미디어 업로더를 보여주면 될 것이다.

새로 추가된 미디어 업로더 외에도 이전의 업로더를 선호하는 사람을 위한 브라우저 업로더(Browser Uploader)가 아직 남아 있다. 하지만 새로운 업로더가 훨씬 사용하기 쉽다. 한번 사용해보면 그 매력에서 빠져나오지 못할 것이다.

스크린샷에서 보는 것처럼 미디어 업로더는 사용자가 업로드하는 거의 모든 파일을 처리할 수 있다. 하나의 JPG 이미지? 문제없다. 여러 개의 MP3 파일? 당연히 된다. 여러 종류의 미디어 파일을 동시에 업로드할 수도 있다. 해당 파일들을 업로더에 끌어다 놓고 워드프레스가 부리는 마법을 지켜보기만 하면 된다.

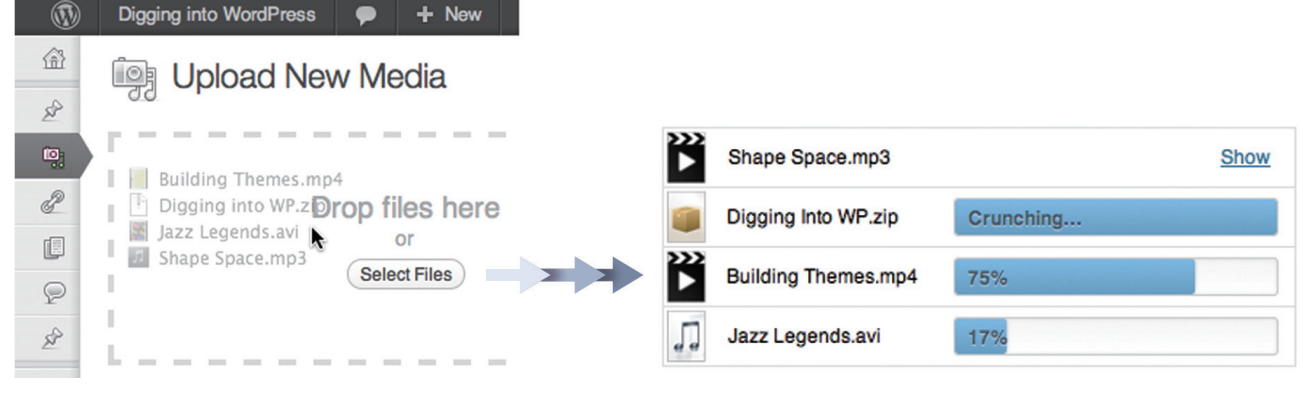

#### <u>드래그-앤-완료</u>

#### <u>무엇이든, 어디서든</u>

여러 개의 파일도 미디어 업로더에 끌어다 놓기만 하면 끝이다. 물론 하나의 파일만 업로드해도 된다. '글 편집'에서 'Add Media(미디어 추가)' 화면까지 미디어 업로더는 일반적인 미디어 포맷을 포함하여 어떠한 파일이든 대부분 소화해낸다.

#### 5-6 워드프레스 3.3의 또 다른 멋진 기능들

실무에서 워드프레스를 매일 다루는 입장으로 보면 워드프레스 3.3은 어드민 화면의 기능과 모습을 개선한 것이 가장 눈에 띈다. 이 밖에도 워드프레스 개발팀은 프로그램 곳곳의 디테일한 면들을 많이 손보았으며 여러 가지 버그를 잡고 보안을 강화했다. 기존의 기능을 개선하는 데 집중했던 것 같다. 그 결과 워드프레스 3.3은 이전에 나왔던 어떤 버전보다 성능이 우수해졌으며, 특히 관리자 측면에서 더욱 빛을 발한다. 워드프레스 3.3에서 좋아진 기타 기능을 살펴보자.

#### 더 좋아진 반응형 디자인

일반 컴퓨터나 노트북보다 더 작은 장치로 관리자 기능을 수행한다면 이번에 개선된 어드민 영역의 반응형을 좋아할 것이다. 예를 들어, 원래는 2열로 구성된 포스트 수정 화면이 아이패드에서는 하나의 널찍한 배열로 바뀐다.

#### 개선된 동시 편집 지원

더 이상 "로그아웃 좀 부탁해. 그래야 내가 글을 편집할 수 있거든."이라는 메일을 보내지 않아도 된다. 이제 포스트 편집 화면을 떠남과 동시에 다른 사용자가 로그인하여 포스트를 수정할 수 있다. 공동 집필하는 사용자들의 시간을 크게 절약해주는 기능이다.

#### 텀블러(Tumblr) 불러오기

워드프레스 3.3에서는 불러오기 도구에 텀블러를 추가했다. 콘텐츠 내용을 추가하거나 처음부터 블로그를 빠르게 시작할 수 있다. 텀블러 포스트의 내용을 백업할 때도 사용할 수 있는 좋은 기능이다.

텀블러 포스트를 불러오려면 Tools(도구) > Import(불러오기)로 가서 'Tumbhr'를 클릭하면 된다. 'Install importer' 화면이 나타나면 'Install Now' 버튼을 눌러 텀블러 불러오기 플러그인을 설치하면 된다. 설치가 성공적으로 수행되면

| iPad 1                                |                                                                                                    |
|---------------------------------------|----------------------------------------------------------------------------------------------------|
| -                                     | ▶ 🛱 digwp.com/wp-admin/post.php?post=56○ Rester ♂ Google                                                                                                    |
| 1                                     | Edit Post - Digging into WordPress — WordPress — X Edit Post - Digging into WordPress — WordPress — Wo |
| ۲                                     | Digging into WordPress 🗭 🕂 New View Post Howd                                                                                                    |
| <u>ش</u>                              | Edit Post Add New                                                                                                    |
| _                                     |                                                                                                    |
| 2                                     | WordPress CMS Plugins                                                                                                    |
| 93<br>8                               | WordPress CMS Plugins Permalink: http://dgwp.com/2012/01/wordpress-cms-plugins/ Edit Get Shortlink                                                                                                    |
| 99<br>2<br>1                          | WordPress CMS Plugins           Permailink: http://dgup.com/201201/#ordpress-cms.plugins/ Edit ) Get Shortlink           Upload/Inset 1                                                                                                    |
| 9 2 8                                 | WordPress CMS Plugins           Permittink: http://dep.com/2015/01/endpress.cms.pluging         Exit:         Get Bhortink           Updat/meet %           ////////////////////////////////////                                                                                                    |
|                                       | WordPress CMS Plugins           Permilie: the July-control 100 finderses care plugine         Edit ( Cat Shoutink)           Ubloadherer %         Viti           b / i ib busine de ins ing uf al k code more lookup date top Pol Mitcreen         5.1 Strateging CME Partitionality                                                                                                    |
|                                       | WordPress CMS Plugins           Prematility: They have converted to the series pluging: East, Get Provides.           Ublandbase: ##           b: / Imp begans det ms imp at at it code more baking dens togs Path Mittoreen           5, 6, 1, Estimating DB: Providesativity                                                                                                    |
| 0 0 0 0 0 0 0 0 0 0 0 0 0 0 0 0 0 0 0 | WordPress CMS Plugins           Permaint: Nip.Nips_cond01010 feedpress employer Ed. Oct Duntes.           bi / Impose de ins mg ut at 1 code more books cleatage Publisher           5.6.1 Extending OUP Particeality           As we're rese, the built-in OUP fontionality is greak, but there are may wayse ones<br>public to the built of the fortionality is greak, but there are may wayse one<br>public to the built-in OUP fontionality is greak, but there are may wayse ones                                                                                                    |
|                                       | WordPress CMS Plugins           Permutation: they follows convolution were been were been were been were been were been were been were been were been were been were been were been were beinder of the formation of the been were were to be built in 0 def formationality is great, but here are many ways to specify in the probability of the probability of the built in 0 def formation of the built in 0 def formation of the built in 0 def formatin 0 def formation of the built in 0 def formation                                                   |

#### <u>아이패드에서</u> 워드프레스 사용하기

아이페드에서의 반응형 디자인을 보면 기존 페이지의 레이아웃이 깔끔한 단일 칼럼 디자인으로 수정되어 가용 공간을 최대한 사용할 수 있다. 'Activate Plugin & Run Importer'를 클릭해 텀블러 불러오기 과정을 시작하면 된다. 복잡하게 들릴 수도 있지만 실제로 해보면 간단하다.

#### <u>인내를 갖자</u>

텀블러 서버는 느린 경우가 많다. 하지만 워드프레스가 콘텐츠를 빼먹는 경우는 없을 것이다.

#### 더 많은 정보는...

워드프레스 3,3의 포스트 이름으로 표시한, 고유주소 설정에 대한 좋은 글이 있다. http://digwp.com/u/578

# The Import Tumble

#### Refresh view

| Tumblr Blog      | URL                           | Posts Imported | Author Selection | Action      |
|------------------|-------------------------------|----------------|------------------|-------------|
| Perishable Press | http://perishable.tumblr.com/ | 38             | Jeff Starr 💲     | In Progress |

텀블러 불러오기 화면에서 암호를 입력하고 몇 가지 기초적인 옵션을 선택한 다음 잠시 기다리자. 텀블러 서버는 과부하되는 경우가 종종 있다고 하니 불러오기가 끝날 때까지는 시간이 약간 걸릴 수 있다. 특히 포스트가 많을 때는 더욱 그렇다.

#### 더 똑똑해진 위젯

워드프레스를 향상시키는 '작은 것' 중 하나는 위젯이 이제 테마 안에서 위치를 기억한다는 점이다. 다른 테마로 작업하다가 원래 테마로 돌아와도 테마의

# 포스트 이름 고유주소

이전 버전 워드프레스에서는 포스트 이름만을 이용해 고유주소를 만드는 것에 부정적인 사람이 있었다. 하지만 포스트 이름 고유주소가 SEO에는 최적화된 방식이었기 때문에 많은 사람이 이 방식을 사용했고 이후 별 문제없이 잘 사용했다. 그러다가 2011년 6월 CSS-Tricks.com이 다운되었다. 그 원인은 워드프레스의 포스트 이름 고유주소 때문이었다. 크리스가 DigWP.com에 자세한 설명을 올렸다. http://digwp.com/u/579 워드프레스 3.3에서는 포스트 이름만을 사용한 고유주소 구조를 권장한다.<sup>2</sup>

| Permalink         | Settings                                 |  |  |
|-------------------|------------------------------------------|--|--|
| ODefault          | http://digwp.com/?p=123                  |  |  |
| O Day and name    | http://digwp.com/2012/01/17/sample-post/ |  |  |
| O Month and name  | http://digwp.com/2012/01/sample-post/    |  |  |
| Numeric           | http://digwp.com/archives/123            |  |  |
| Post name         | http://digwp.com/sample-post/            |  |  |
| OCustom Structure | /%postname%/                             |  |  |
|                   |                                          |  |  |

<sup>2)</sup> 국내에서는 포스트 이름을 고유주소 구조로 사용할 때, 한글이 인코딩되어 'http://www.webactually.co.kr/archives/tag/%EC%98%B 9%EC%95%A1%EC%B8%84%EC%96%BC%EB%A6%AC'처럼 주소창에 보인다. 브라우저 주소창의 깔끔함을 원한다면 다른 방식의 고유주소 구조를 선택한다. 고유주소와 관련된 내용은 2장 2~3을 참고.

레이아웃을 복원하기가 쉬워졌다. 이 기능은 자동으로 적용되므로 특별히 설정할 것은 없다.

#### 그 밖의 멋진 변화들

3.3 업데이트 중 주로 워드프레스 개발자에게 유용할 몇 가지 변화를 언급하자면 아래와 같다.

- 새로운 wp\_editor API 이제 워드프레스 어드민 영역 어디서나 위지윅 에디터 인스턴스를 2개 이상 실행할 수 있다.
- jQuery 업그레이드 jQuery 1.7.1 버전과 jQuery Ul 1.8.16 버전이 실행된다(직접 생성한 스크립트가 있다면 이 버전에 호환되는지 꼭 확인하기 바란다).
- 새로운 is\_main\_query() 함수 WP\_Query 객체만을 변경할 수 있게 해주므로 다중 루프 커스터마이징에 좋다. 더 많은 정보는 http://digwp.com/u/580 참고.
- 더 좋아진 포스트 포맷 편집 포스트 화면에서 포스트 포맷에 기반한 일괄 편집과 빠른 편집이 가능하다(/wp-admin/edit.php).

다른 워드프레스 업데이트와 마찬가지로 사소한 개선과 버그 수정 보안 향상 등 이 책에서 미처 다 소개하지 못한 것들이 있다. 사소하고 자세한 부분까지 모두 알기를 원하는 워드프레스 마니아라면 아래의 주소가 큰 도움이 될 것이다.

- WordPress 3.3 'Sonny' http://digwp.com/u/581
- WordPress Codex : Version 3.3 http://digwp.com/ w/582

3.3 업데이트가 마음에 들기를 바란다. 해피 워드프레싱! ^^

#### <u>더 빨라졌다?</u>

어떤 사람은 새로운 어드민 영역이 이전 버전보다 느리다고 말한다. 이와 관련하여 dev4press.com 팀에서 3.1, 3.2, 3.3 버전을 대상으로 재미있는 테스트를 시행했는데 직접 확인하기 바란다. http://digwp.com/u/583

#### 더 똑똑해진 슬러그

워드프레스 3.3에서는 자동으로 생성되는 포스트 슬러그가 조금 더 똑똑해졌다. 다음에 보이는 것처럼 ~!@\$%^&\*()={\\\]?와 같은 문자들은 더 이상 자동으로 생성된 슬러그에 포함되지 않는다.

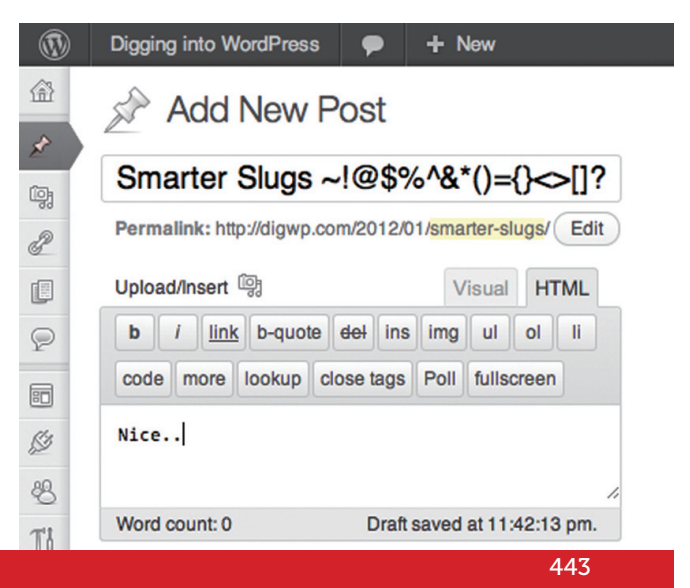

# 이 책을 마치며…

워드프레스는 의심할 여지없이 웹사이트를 만들고 운용하고 생각하는 방식에 이르기까지 모든 과정을 혁신적으로 바꿔놓았다. 이 책이 여러분에게 워드프레스의 대단한 잠재력과 무한한 가능성을 맛보게 해주었길 바란다.

워드프레스로 무엇을 할 것인가 하는 것은 여러분에게 달려 있다. 우리는 여러분에게 워드프레스를 현명하고 책임감 있게 사용할 것을 권한다. 워드프레스의 수많은 정보를 이용하다 보면 무엇이 중요한지보다, 다시 말해 여러분의 독자들과 콘텐츠를 공유하는 것보다 디테일한 것에 매달려 길을 잃기 쉽다.

워드프레스의 놀라운 점 중 하나는 콘텐츠를 아주 쉽게 만들 수 있고 관리할 수 있다는 점이다.

워드프레스의 미래 버전은 코드와 기능, 잠재력을 계속 개선해가는 것이다. 그리고 우리는 여러분이 그 모든 것을 잘 해낼 수 있도록 도와주기 위해 항상 그곳에 있을 것이다.

우리와 함께 여행해준 여러분에게 감사드린다.

Thank you for sharing the journey with us

# Index

# 가

계층구조 / **73, 122** 고유주소 / **40, 196, 297, 300, 442** 고유주소 스타일 / **43** 고유주소 최적화 / **300** 그라바타 / **237, 267, 374** 글로벌 사용자 정의 영역 / **83, 95** 

# 나

내비게이션 / **57** 네트워트 관리자 / **429** 

## 다

다중 루프 / 116, 117 데이터베이스 백업 / 356 도메인 / 31 동적인 사이트 / 27 딜리셔스 / 136 드래그-앤-드롭 미디어 업로드 / 440 드롭다운 / 437

# 라

로렘 입숨 / 146 루프 / 82, 85, 105 루프 내부 전용 / 86 루프 외부 전용 / 87 리셋 스타일시트 / 142 리치 텍스트 편집기 / 275 링크 짜깁기 / 201

#### 마

멀티사이트 / 401, 416, 428 메타데이터 API / 390 모노스페이스 폰트 / 434 모듈러 시맨틱 / 120 모바일 뷰어 / 146 모비파이 / 147 무료 테마 / 56 미디어 라이브러리 / 379

# 바

백 엔드 / 31 보안 전략 / 323, 344 분류 쿼리 / 425 브레드크럼 / 183 블로그롤 / 94, 226 비디오 임베딩 / 381 비밀번호 보안 / 333, 335 비상시 비밀번호 변경 / 334

# 사

사용 중지와 설치 제거의 차이 / 61 사용자 정의 루프 / 105, 117, 131, 243 사용자 정의 메뉴 / 408 사용자 정의 배경 / 399 사용자 정의 분류 / 49, 178, 407 사용자 정의 사용자 명 / 399 사용자 정의 페이지 / 71, 180 사용자 정의 포스트 유형 / 180, 391, 410 사용자 정의 포스트 형식 / 418 사용자 정의 영역 / 90, 173, 175, 421 사용자 정의 함수 / 92, 101, 129, 163 사용자 쿼리 / 427 사이드바 / 91, 119, 128, 391 사이트맵 / 296, 313 설치 제거 / 61, 159 섬네일 / 172, 386 숏코드 / **166**, **169** 스레드 코멘트 / 251 스프라이트 / 265, 267 스팸 방지 플러그인 / 280, 346 슬러그 / 44, 115, 392, 443 싱글 포스트 / 71, 72, 373

# 아

아카이브 / 71, 122, 126 아파치 / 42 어드민 영역 / 23, 406, 429 어드민 툴바 / 430 업그레이드 / 25, 157, 355 업데이트 알림 / 166 온라인 모니터링 / 352 옵트인(opt-in) 방식 / 207 올인원 / 440 워드프레스 / 23 워드프레스 2.9 / 379 워드프레스 3.0 / 397 워드프레스 3.1 / 417 워드프레스 3.2 / 432 워드프레스 MU / 401 워드프레스 3.3 / 435 워드프레스 데이터베이스 / 30, 259, 340, 368 워드프레스 보안 / 323, 344 워드프레스 설치 방법 / 37 위젯 / 58, 95, 130 위젯화 / 147, 391 은둔 보안 방식 / 25, 38 인용문 / 112, 118, 299

# 자

잘 알려지지 않은 버그 / 43 정규 메타 태그 / 297, 385 정적 페이지 / 71, 88, 121, 301 제이슨 싼타 마리아 / 59 중복 콘텐츠 / 286, 290, 304 지오태깅 / 201 짧은 주소 / 41

# 차

최고 관리자 / **177, 404** 

# 카

개상 플러그인 / 357 코드 유효성 / 264 코멘트 / 88, 128, 165, 214, 235 코멘트 글로벌 D / 261 코멘트 리리보기 / 273 코멘트 미리보기 / 273 코멘트 스레드 / 158, 193, 236, 248 코멘트 스레드 / 158, 193, 236, 248 코멘트 스레드 / 178, 345 코멘트 승인 대기 / 269 코멘트 퀵태그 / 276 코멘트 피드 / 189, 198, 239 코어 파일 / 29, 325, 355 코어 해킹 / 171 콘텐츠 관리 시스템(CMS) / 173 콤포넌트 / 29 쿼리 리셋 / 106, 131 큐 / 134

# 타

태그 클라우드 / 51, 93, 122, 128 덤블러 / 441 테마 / 55, 67, 73, 145 테마 디자인 / 104 테마 옵션 / 58 테마 옵션 패널 / 375 테마 함수 / 101, 164 텍스트/코드 편집기 / 33 템플릿 태그 / 81, 289 툴바 / 430 트랙백 / 234 트위터 / 133, 283

## Index

# πŀ

파일 권한 / 323 페이지가 있는 코멘트 / 249 포스트 이름 고유주소 / 442 포스트 포맷 편집 / 443 포스트 섬네일 / 172, 386 포스트 요약글 / 93 푸터 / 98, 119 프런트 엔드 / 31 프레임워크 / 59 프리미엄 테마 / 56 플라이아웃 / 437 플러그인 디렉토리 / 60, 151 플러그인 설치 및 활성화 / 60 플레스크 / 324 피드 URL 정규화 / **194** 피드 리더기 / 189 피드 병합 / 215 피드버너 / 200, 206, 212, 319 피드버너 칙릿(chichklet) / 207 피드플레어 / 201 피처 포인터 / 439 핑백 / 234

# 하

핫링크 / 366 핫링크 제한 / 342 헤더 / 74 호버링 메뉴 / 433 화이트리스트 / 344 확장 기능 / 151 훅 / 102

## Α

Admin Bar / **437** admin 계정 권한 없애기 / **54** Akismet / **152, 280, 346** ALL-IN-ONE SEO / **309, 314** Apache / **42** archives / **126** Atom / **192, 197, 213** 

# В

Back End / **31** bloginfo / **81, 83, 121** breadcrumb / **183** Broken Link Checker / **312, 350** 

# С

CDN / 63, 363 CMS, Contents Management System / 173 Codex / 27 comment awaiting morderation / 269 Comment Blacklist / 348 comment spam / 278, 345 comment thread / 158, 193, 236, 248 comment\_ID / 261 comments / 88 comments.php / 68, 88 component / 29 CSS Optimizer / 144 Custom Background / 399 Custom Menus / 182, 410 Custom pages / 71 Custom Post Format / 418 Custom Post Types / 180, 410 Custom Taxonomies / 407

# D

DB 접두어 / **161** delicious / DOCTYPE / dofollow /

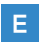

excerpt / 93, 112, 299

# F

FeedFlare / 201 Frameworks / 59 Front End / 31 FTP 프로그램 / 33 function\_exists / 61, 95, 131, 393 functions.php / 68, 101, 163, 219

# G

George Gershwin / Geotagging / get\_permalink / get\_post\_meta / get\_posts / **105, 110, 175** Global Custom Field / Google Analytics / **316, 317** Gravatar / **237, 267, 374** 

#### Н

Hello Dolly / Hotlink / Hotlink Protection / HTAccess /

### Index

is\_main\_query() 함수 / **443** 

J Jason Santa Maria / 59 JQuery / 443

# К

Kubrick / 398

## L

Link Splicer / **201** loop / **82, 85, 105** 

# Μ

Media Library / meta\_query / Mobify / **147** Modular Semantics /

# Ν

Network Admin / **404**, next\_posts\_ link / **85**, **88**, **111**, nofollow / **281**, **285**, **287**, **291**, noindex /

O oEmbed API / **382** 

# Ρ

paged comments / **249** permalink / **297, 302** phpMyAdmin / **58, 160, 334, 368** pingback / **226, 234** Plesk / **324** Post thumbnail / **172, 386** previous\_ posts\_link / **85, 111, 118** 

# Q

query\_posts / 106, 107

R RDF / **192**, response / robots.txt / RSS / **187**,

# S

Security-through-obscurity / 25 SEO / 65, 285 Short URL / 41 shortcode / 166 SimplePie / 137 single posts / 71, 198, 373 sitemap.xml / 297, 313 slug / 44 Sprite / 361, 363 static pages / 71, 121, 301 super admin / 177, 404, 416

# Т

tax\_query / 425 the\_excerpt / 112 theme / 55, 67, 145 thread comments / 251 trackbacks / 234 TwentyEleven / 435 TwentyTen / 398

# U

Uncategorized / **46** URL구조 / **40** User Queries / **427** 

# W

Whitelist / 344 WordPress,com / 27 WordPress,org / 27 WP CSS / 360 WP\_editor API / 443 wp\_ilst\_comments / 242 WP\_Query / 105, 108, 115, 412

# Χ

X-Robot / 298